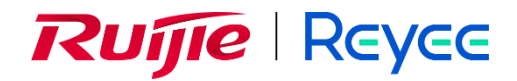

## **Ruijie Reyee RG-EW Series Router**

## **POC Guide**

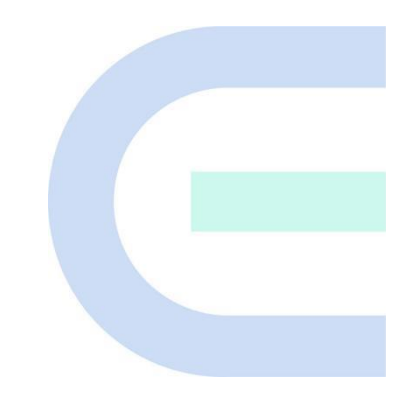

Document Version: V1.0 Date: January 30, 2023 Copyright © 2023 Ruijie Networks

#### Copyright

Copyright © 2023 Ruijie Networks

All rights are reserved in this document and this statement.

Without the prior written consent of Ruijie Networks, any organization or individual shall not reproduce, extract, back up, modify, or propagate the content of this document in any manner or in any form, or translate it into other languages or use some or all parts of the document for commercial purposes.

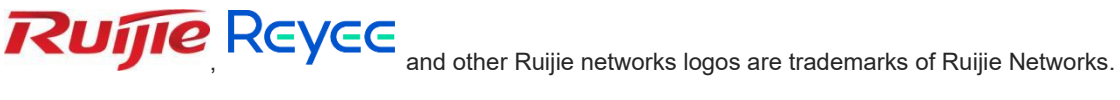

All other trademarks or registered trademarks mentioned in this document are owned by their respective owners.

#### Disclaimer

The products, services, or features you purchase are subject to commercial contracts and terms, and some or all of the products, services, or features described in this document may not be available for you to purchase or use. Except for the agreement in the contract, Ruijie Networks makes no explicit or implicit statements or warranties with respect to the content of this document.

The content of this document will be updated from time to time due to product version upgrades or other reasons, Ruijie Networks reserves the right to modify the content of the document without any notice or prompt.

This manual is designed merely as a user guide. Ruijie Networks has tried its best to ensure the accuracy and reliability of the content when compiling this manual, but it does not guarantee that the content of the manual is completely free of errors or omissions, and all the information in this manual does not constitute any explicit or implicit warranties.

## Preface

#### Intended Audience

This document is intended for:

- Network engineers
- Technical support and servicing engineers
- Network administrators

#### **Technical Support**

- Official website of Ruijie Reyee: https://www.ruijienetworks.com/products/reyee
- Technical Support Website: <u>https://www.ruijienetworks.com/support</u>
- Case Portal: https://caseportal.ruijienetworks.com
- Community: https://community.ruijienetworks.com
- Technical Support Email: <u>service\_rj@ruijienetworks.com</u>

#### Conventions

#### 1. Signs

This document also uses signs to indicate some important points during the operation. The meanings of these signs are as follows.

#### 🕕 Warning

An alert that calls attention to important rules and information that if not understood or followed can result in data loss or equipment damage.

#### A Caution

An alert that calls attention to essential information that if not understood or followed can result in function failure or performance degradation.

#### 🚺 Note

An alert that contains additional or supplementary information that if not understood or followed will not lead to serious consequences.

#### Specification

An alert that contains a description of product or version support.

#### 2. Note

This manual is used to guide users to understand the product, install the product, and complete the configuration.

## Contents

| PrefaceI                                    |
|---------------------------------------------|
| 1 Product Introduction                      |
| 2 Lists of Test Devices and Software        |
| 2.1 Test Device List                        |
| 2.2 Test Software List                      |
| 3 Function Test Guide5                      |
| 3.1 Reyee mesh5                             |
| 3.2 Extreme Performance tests5              |
| 3.3 Signal Coverage Tests7                  |
| 3.4 Repeater                                |
| 3.5 Parental Control: Online Time Control10 |
| 3.6 WISP12                                  |

## **1** Product Introduction

## Powerful Mesh Wi-Fi for Full Area Coverage

- Support Reyee Mesh, zero-configuration networking for multiple devices.
- Support next generation chip, delivering stable connection and better performance.
- Support Seamless Roaming, dead-zone killer, signal-amplifier offering strong signals.
- Support Ruijie Cloud Management, operation and maintenance remotely by mobile APP.
- Support scenario-oriented features with Parental Control, Xpress Acceleration Mode, etc.

# **2** Lists of Test Devices and Software

## 2.1 Test Device List

| Device Type | Device Name | Quantity | Remarks |
|-------------|-------------|----------|---------|
| Mesh Wi-Fi  |             |          |         |
|             |             |          |         |

## 2.2 Test Software List

| Software Name | Quantity | Unit | Remarks    |
|---------------|----------|------|------------|
| WiFi Moho     | 1        | PCS  | RSSI test  |
| Speedtest     | 1        | PCS  | Speed test |

# **3** Function Test Guide

## 3.1 Reyee mesh

| Test Item                                    | Reyee Mesh                                                                                                    |  |  |  |  |
|----------------------------------------------|----------------------------------------------------------------------------------------------------|--|--|--|--|
| Test Purpose                                 | Zero-Configuration Networking for Pairing Multiple Reyee device                                                                                                    |  |  |  |  |
| Test<br>Procedure<br>and Expected<br>Results | <ul> <li>(1) The WAN port of the primary router is connected to the Internet and completes initialization. Clients such as mobile phones or PCs can find the SSID of the primary router and access the Internet.</li> <li>(2) Move the secondary router next to the primary router. You are advised to place the secondary router within 2 m (6.56 ft) away from the primary router without any obstacle. Power up and turn on the secondary router.</li> <li>(3) Press the Mesh button on the primary router. The Mesh LED of the primary router starts blinking. After 1 to 3 seconds, the LED on the secondary router starts fast blinking. When the LEDs on the primary and secondary routers are solid on, a Reyee mesh connection is successfully set up.</li> <li>(4) Disconnect the secondary router and move it to the position to be tested for Wi-Fi coverage. Power up the router, and wait for 3 minutes until the LED is solid on.</li> <li>(5) Log in to the Eweb of the primary router. You can check the mesh connection status on the homepage.</li> </ul> |  |  |  |  |
| Test Records                                 |                                                                                                    |  |  |  |  |
| Test<br>Conclusion                           |                                                                                                    |  |  |  |  |

### 3.2 Extreme Performance tests

| Test Item                                    | Extreme performance tests of household products                                                                                                    |
|----------------------------------------------|----------------------------------------------------------------------------------------------------|
| Test Purpose                                 | Test the extreme performance of a household device.                                                                                                    |
| Test<br>Procedure<br>and Expected<br>Results | The WAN port of the primary router is connected to the Internet and completes initialization. Clients such as mobile phones or PCs can find the SSID of the primary router and access the Internet. |

5

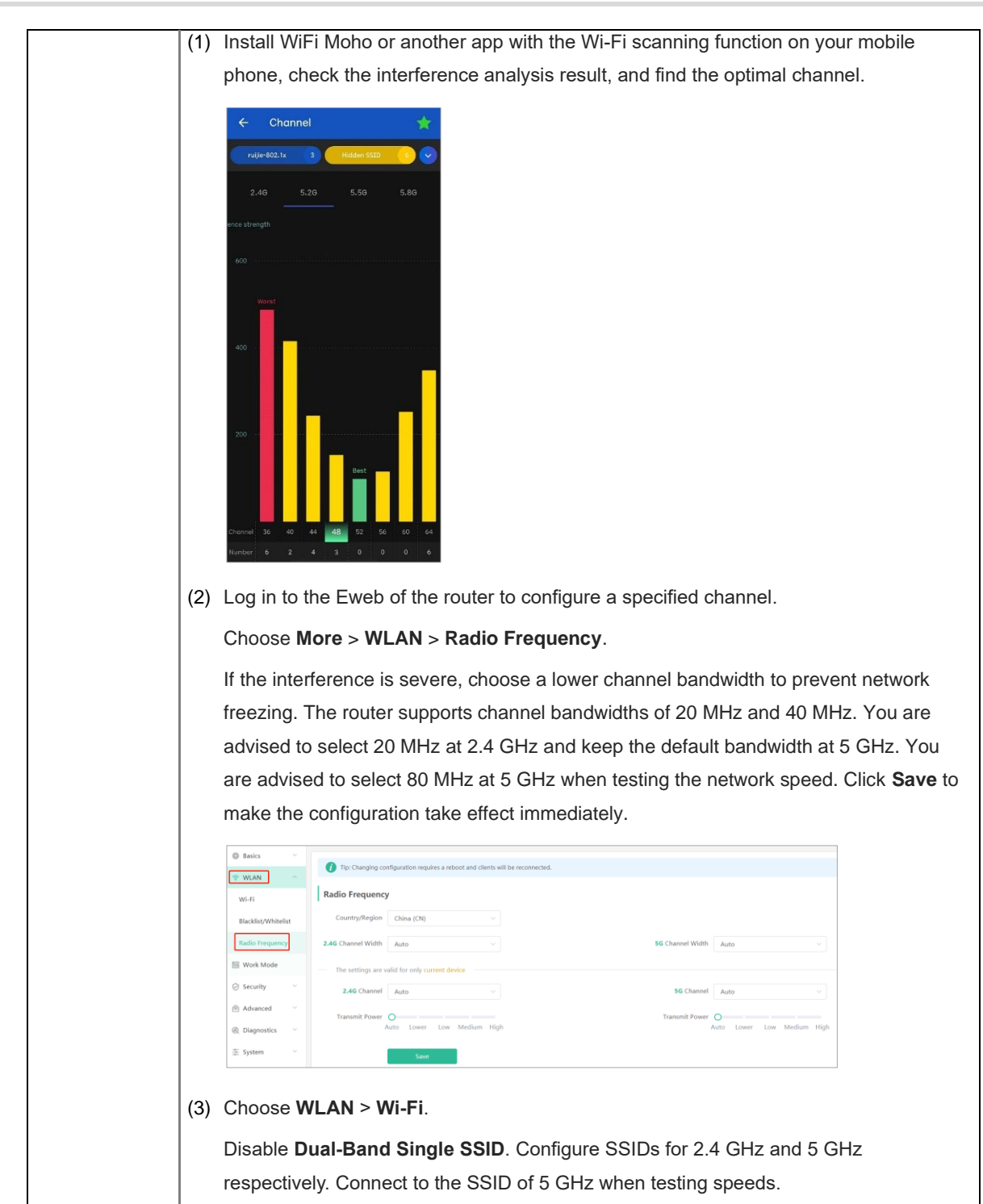

|                    | Home Clients Internet WI-FI More                                                         |
|--------------------|------------------------------------------------------------------------------------------|
|                    | Wi-Fi Settings Dual-Band Sinole SSID                                                     |
|                    | * SSID (2,4G) Large Coverage & Slow Rate                                                 |
|                    | @Ruijie-sEFAB                                                                            |
|                    | * SSID (5G) Small Coverage & Fast Rate                                                   |
|                    | @Ruijie-sEFAB_5G                                                                         |
|                    | * Wi-Fi Password                                                                         |
|                    |                                                                                          |
|                    | Wi-Fi6 🕑                                                                                 |
|                    | Save                                                                                     |
|                    | (4) If the device has an external antenna, keep the antenna upright, and keep the client |
|                    | facing the testing device.                                                               |
|                    | (5) When the client connects to the SSID, ensure that the client is within 2 m (6.56 ft) |
|                    | away from the testing device                                                             |
|                    |                                                                                          |
|                    | (6) Select the optimal testing server when testing the speed by <b>Speedtest</b> .       |
|                    | (7) Test for three consecutive times, record the values and calculate the average.       |
|                    | First test                                                                               |
|                    | o Download: Mbps                                                                         |
|                    | o Upload: Mbps                                                                           |
|                    | o ping: ms                                                                               |
|                    | Second test                                                                              |
|                    | o Download: Mbps                                                                         |
|                    | o Upload: Mbps                                                                           |
| Test Records       | o ning: ms                                                                               |
|                    |                                                                                          |
| Test               |                                                                                          |
| Conclusion         |                                                                                          |
| Test<br>Conclusion |                                                                                          |

## 3.3 Signal Coverage Tests

| Test Item                                    | Signal Coverage Tests                   |
|----------------------------------------------|-----------------------------------------|
| Test Purpose                                 | Test the signal coverage of the router. |
| Test<br>Procedure<br>and Expected<br>Results | Power<br>Modem LAN Port                 |

7

|              | (1) The WAN port of the primary router is connected to the Internet and completes     |
|--------------|---------------------------------------------------------------------------------------|
|              | initialization. Clients such as mobile phones or PCs can find the SSID of the primary |
|              | router and access the Internet                                                        |
|              |                                                                                       |
|              | (2) Connect the client to the SSID and move it to the specified testing position.     |
|              | (3) Enable WiFi Moho and record the signal strength of the position.                  |
|              | (4) Enable <b>Speedtest</b> to test the speed and record the values.                  |
|              | (5) Record signal strength of different positions and speed testing results.          |
|              | First test                                                                            |
|              | o Distance: m                                                                         |
|              | o RSSi: dBm                                                                           |
|              | o Upload: Mbps                                                                        |
|              | o Download: Mbps                                                                      |
|              | Second test                                                                           |
|              | o Distance: m                                                                         |
|              | o RSSi: dBm                                                                           |
|              | o Upload: Mbps                                                                        |
| Test Records | o Download: Mbps                                                                      |
| Test         |                                                                                       |
| Conclusion   |                                                                                       |

### 3.4 Repeater

| Test Item                                    | Repeater Tests                                                                                                    |  |
|----------------------------------------------|----------------------------------------------------------------------------------------------------|--|
| Test Purpose                                 | Verify the <b>Reyee Mesh</b> function and the <b>Other Router</b> repeater function of the repeater.                                                                          |  |
|                                              | Connecting the Device to a Reyee <b>Router</b> (Reyee Mesh)                                                                                                    |  |
| Test<br>Procedure<br>and Expected<br>Results | Power supply faceplate                                                                                                    |  |
|                                              | (1) Connect the mesh repeater to a power source, and wait for 1-2 minutes until the status<br>of the center green LED changes from blinking to solid on. The mesh repeater is |  |
|                                              | started.                                                                                                    |  |

(2) Press the Reyee mesh button on the primary Reyee router or connect the network cable to the primary Reyee router for automatic networking. When the three bars of the LED are on, Reyee mesh is successfully set up. Then the default Wi-Fi disappears, and the Wi-Fi name and password are synchronized with the primary router. When the signal LED is solid white, the network connection is successful. Clients can connect to the amplified Wi-Fi of the primary router to access the Internet. (3) If the center dot LED is solid red, the network connection fails. Check whether the primary router can access the Internet. If the center dot is solid orange, the connection with the primary router fails. Move the mesh repeater to a position closer to the primary router, remove obstacles, and press the Reyee mesh button on the primary router again. (4) Place the repeater in a position requiring signal coverage. Note The distance between the repeater and the primary router is less than two walls for a faster network speed. Connect the Device to a Modem or the Other Router (1) Connect the mesh repeater to a power source, and wait for 1-2 minutes until the status of the center green LED changes from blinking to solid on. The mesh repeater is started. (2) Search for the wireless network with the Wi-Fi name @Ruijie-sXXXX by using a mobile phone or laptop. The mobile phone or laptop can log in to the web management page through a browser. (3) Select Wireless Repeater Rume Welcome to Use Ruijie Router Wireless repeater mode: Click Wireless Repeater, select the Wi-Fi of the primary router, and enter the Wi-Fi password of the primary router to connect to the Wi-Fi

|              | ← Disco            | ver Wi-Fi        |                             |                                  |
|--------------|--------------------|------------------|-----------------------------|----------------------------------|
|              |                    |                  |                             | _                                |
|              | Q ssib             | S                | ← Wi−Fi                     |                                  |
|              | 56 ruijie-guest    | Good             | Confirm SSID and WI-FI Key: | 1                                |
|              | 50 ruijie-802.1x   | Good             | Primary Router SSID         |                                  |
|              | 5G xlaoxi_5G       | Good             | xiaoxi_5G                   |                                  |
|              | 50 test            | Good             | * Password                  |                                  |
|              | 5G XXXX            | Good             | Please enter a password.    |                                  |
|              | 56 @Ruijie-guest-2 | 277 Good         |                             |                                  |
|              |                    | postor mode      | the device extende M        | Ti signale and disables its DUCD |
|              | in wireless re     | epealer mode,    | the device extends wi-      | -i signals and disables its DHCP |
|              | function. Wh       | en clients conr  | nect to the wireless net    | work, the primary router assigns |
|              | addresses to       | them. When the   | e device in wireless repe   | ater mode extends the network of |
|              | the primary r      | outer, the WAN   | l interface is unchanged.   | If you connect the network cable |
|              | to the WAN in      | nterface, the de | evice automatically switcl  | nes to the wired repeater mode.  |
| Test Records |                    |                  |                             |                                  |
| Test         |                    |                  |                             |                                  |
|              |                    |                  |                             |                                  |
| Conclusion   |                    |                  |                             |                                  |

## 3.5 Parental Control: Online Time Control

| Test Item    | Online time control                |                                                                 |                                          |                                                           |                                            |                                 |
|--------------|------------------------------------|-----------------------------------------------------------------|------------------------------------------|-----------------------------------------------------------|--------------------------------------------|---------------------------------|
| Test Purpose | Blocking users                     | Blocking users from accessing the Internet for a period of time |                                          |                                                           |                                            |                                 |
|              | (1) Connect th<br><b>Time</b> to s | ne client to the<br>set block time                              | SSID. On                                 | the Client pag                                            | ge, click <b>+Add</b>                      | Blocked                         |
|              | Ruijie                             | L<br>Hor                                                        | ne Clients                               | ₩ 🐨                                                       | -8-<br>More                                | Englis                          |
|              | Clients<br>The client list include | es online clients and blocked clients. The client go            | ing offline will not disappear immediate | ly. Instead, the client will stay in the list for three n | nore minutes.                              |                                 |
|              | Clients                            |                                                                 |                                          | Search by IP/MAC/Username Q                               | Refresh Blocked Time Management            | Blocked WLAN Clients Management |
|              | Username/Typ                       | ve<br>VHL                                                       | IP/MAC                                   | Current Rate                                              | Blocked Time Not Set (No time is blocked.) | Action ©                        |
| Test         | Mured Wired                        |                                                                 | 00:0e:c6:60:c2:e6 Unbinded               | Down:16.51Kbps                                            | + Add Blocked Time                         | Wired Client                    |
| Procedure    | (2) Add the R                      | ule                                                             |                                          |                                                           |                                            |                                 |
| and Expected | Add Pule                           |                                                                 | ×                                        |                                                           |                                            |                                 |
| Results      | Add Kule                           |                                                                 |                                          |                                                           |                                            |                                 |
|              | Blocked Tim                        | e Custom                                                        | ~                                        |                                                           |                                            |                                 |
|              | * Dat                              | e Thursday 🛞                                                    | ~                                        |                                                           |                                            |                                 |
|              | * Tim                              | e 🕓 14:39 - 🕓 14:4                                              | 2                                        |                                                           |                                            |                                 |
|              | Remai                              | k LAPTOP-JB4BKVHL                                               |                                          |                                                           |                                            |                                 |
|              |                                    |                                                                 |                                          |                                                           |                                            |                                 |
|              |                                    | C                                                               | ancel                                    |                                                           |                                            |                                 |
|              | (3) When the                       | e blocking time                                                 | e is not rea                             | ched, client ac                                           | cess the Intern                            | et normally                     |

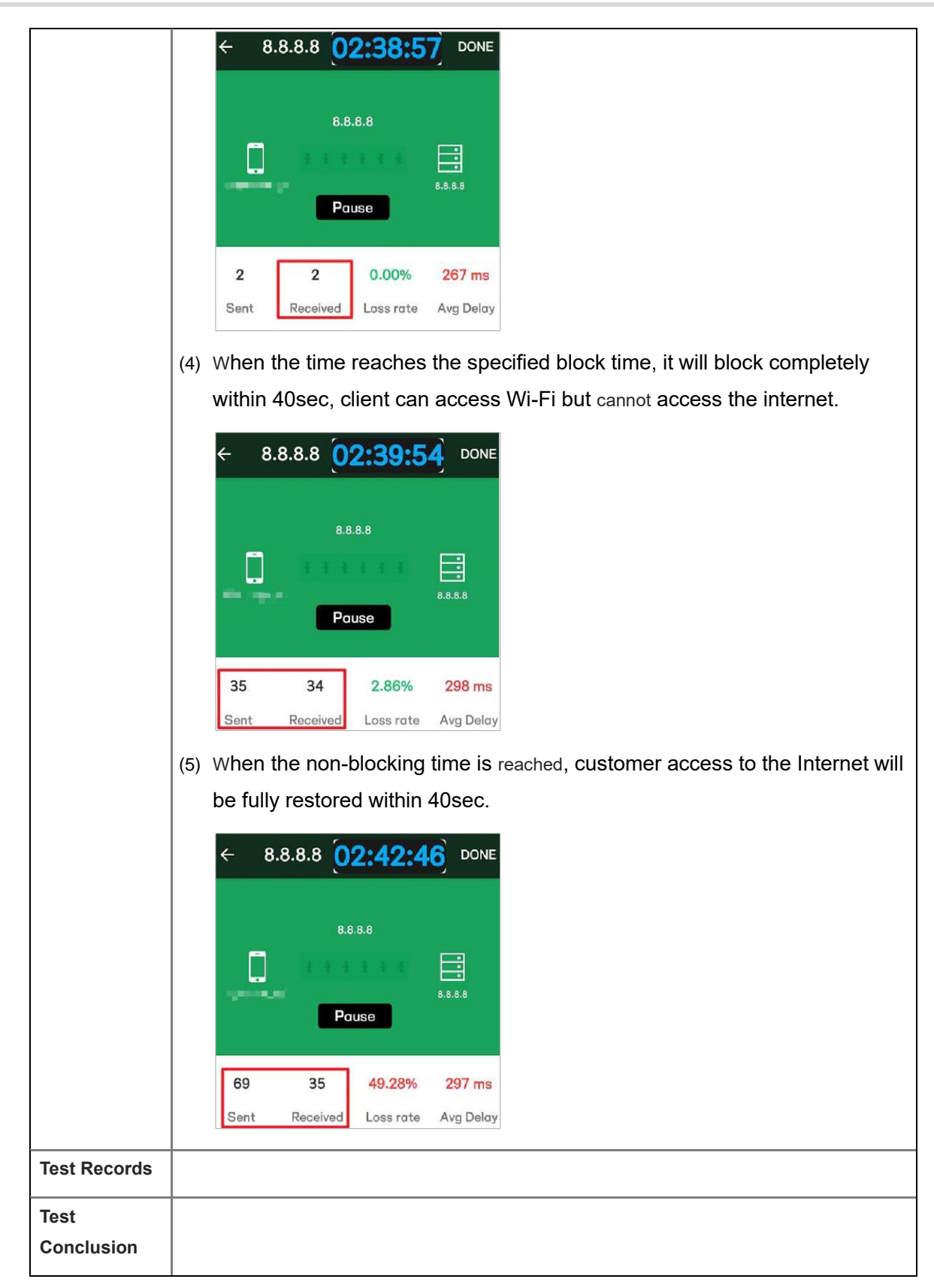

#### 3.6 WISP

| Test Item                         | WISP                                                                                                    |  |  |  |  |
|-----------------------------------|----------------------------------------------------------------------------------------------------|--|--|--|--|
| Test Purpose                      | Verify the <b>WSIP</b> function.                                                                                                    |  |  |  |  |
|                                   | <ul> <li>Note: Only the EW1200G-PRO, EW300-PRO, EW1200R, and EW300R support the WSIP function.</li> <li>(1) Log in to the Eweb of the router and click WISP.</li> <li>Image: State of the state of the s</li></ul> |  |  |  |  |
| Test<br>Procedure<br>and Expected | <ul> <li>(2) On the displayed network setup page, click Next to automatically obtain an IP address.</li> <li>         Image: Comparison of the primary register and opter the Wi Ei password to connect to the setup to the primary register and opter the Wi Ei password to connect to the setup to the primary register and opter the Wi Ei password to connect to the setup to the primary register and opter the Wi Ei password to connect to the setup to the setup to th</li></ul>            |  |  |  |  |
| Results                           | (c) Central the conduct the primary router and enter the write password to connect to the primary router.          visp         visp                                                                                                    |  |  |  |  |
|                                   | (4) Set the SSID and password and save the settings. Then settings of the Wi-Fi network are reset.          Image: the set the setting the setting the settin                                        |  |  |  |  |

|              | (5) | In wireless ISP mode, the device still supports routing and DHCP functions, IP        |
|--------------|-----|---------------------------------------------------------------------------------------|
|              |     | addresses of clients connected to the primary router are assigned by the primary      |
|              |     | router and the IP addresses of clients connected to the secondary router are assigned |
|              |     | by the secondary router.                                                              |
| Test Records |     |                                                                                       |
| Test         |     |                                                                                       |
| Conclusion   |     |                                                                                       |